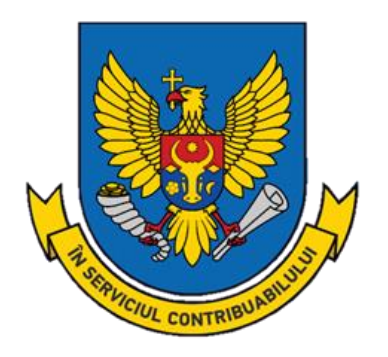

# GHID privind utilizarea serviciului electronic "Contul unic"

Februarie 2025

# SUBSISTEMUL "CONTUL UNIC"

Subsistemul de generare a notei de plată "Contul unic" reprezintă instrumentul de formare a notei de plată pentru obligațiile fiscale și achitarea ei prin intermediul prestatorilor de servicii de plată unde contribuabilul are deschis cont.

#### 1.1. Afișarea și filtrarea listei notelor de plată

Pentru afișarea **Listei notelor de plată**, accesați în meniul principal opțiunea "**Contul unic**"-"**Note de plată**" (1).

|           | Cont<br>Servio                     | ul Curent al Contr<br>ciul Fiscal de Stat | ribuabilului               |                   |                                                           |                     |                                                          |                  | Lutiliz Se<br>Schimbă parol<br>leșire din sister |
|-----------|------------------------------------|-------------------------------------------|----------------------------|-------------------|-----------------------------------------------------------|---------------------|----------------------------------------------------------|------------------|--------------------------------------------------|
| Concost I | Concentration of the second second |                                           |                            |                   |                                                           |                     |                                                          | 1 Contul Unic 🔻  | Rapoart                                          |
| or        | ntul Unic                          |                                           |                            |                   |                                                           |                     |                                                          |                  |                                                  |
| rea       | rea notei de plat                  | ă                                         |                            |                   |                                                           |                     |                                                          |                  |                                                  |
| 0         | Contribuabil                       | 1002600009035 - DAAC H                    | ERMES S.A.                 |                   |                                                           |                     |                                                          |                  |                                                  |
| 0         | Codul IBAN                         | MD51AG0000002258285                       | 9888 <b>v</b>              | "Generare o       | la generarea Notel de plata, seta<br>conform datelor CC". | ați Codul IBAN nec  | esar și accesați buto                                    | nui              |                                                  |
| F         | Prestatorul plătitor               | BC'Moldova-Agroindbank'                   | S.A. fil.'Chisinau-Centru' | În continuare     | e, pentru a lua cunoștință cu pro                         | cesul de lucru în s | istem, utilizați <u>Instru</u>                           | <u>cțiunea</u> . |                                                  |
| Ger       | nerare conform datel               | or CC Adaugă nota de pl                   | ată necompletată           |                   |                                                           |                     |                                                          |                  |                                                  |
| ista      | a notelor de plată                 |                                           |                            |                   |                                                           |                     |                                                          |                  |                                                  |
|           | Numărul notei de p                 | lată Data notei de plată                  | Starea notei de plată      |                   |                                                           | Total pe notă       | Prestatorul plătitor                                     | Mențiune         | 72                                               |
|           | <b>T</b>                           |                                           | 2 - Generată 🔻 🗙           | <b>T</b>          | <b>T</b>                                                  | ÷ T                 | <b>T</b>                                                 | <b>T</b>         | 3                                                |
| •         | 1600012959                         | 17.05.2016                                | Generată                   | 10026000000000000 | MD39AG0000022514068%1949                                  | 6.543,52 lei        | BC'Moldova-<br>Agroindbank'S.A.<br>fil.'Chisinau-Centru' |                  |                                                  |
|           | 1600012957                         | 16.05.2016                                | 🖹 Generată                 | 10026000000095    | MD51AG00000022582859888                                   | 6.543,52 lei        | BC'Moldova-<br>Agroindbank'S.A.                          | 4                |                                                  |

În compartimentul (2) se găsesc parametrii pentru creare a Notei de plată.

Pentru utilizatorul cu rolul "Contribuabil" <u>Codul fiscal</u> este afișat automat de Sistem în conformitate cu informația recepționată la autentificare din Cabinetul personal al contribuabilului.

În compartimentul (**3**) se găsesc instrumentele de filtrare a listei Notelor de plată pe fiecare coloană în parte. Introduceți în câmpul pentru filtrare parametrul necesar și indicați valoarea filtrării, accesând butonul **T**. Pentru a anula filtrarea pe coloană accesați butonul **X**.

În partea tabelară (4) se găsește lista Notelor de plată.

Pentru **desfășurarea** și vizualizarea informației, care se conține în Nota de plată, accesați triunghiul negru în dreptul rândului respectiv.

Pentru <u>editarea</u> datelor Notei de plată, accesați butonul 👼. Pentru <u>stergerea</u> Notei de plată din listă, accesați butonul 🔂 .

|   | Numărul notei de plată                                                                                                    | Data notei de plată                                             | Starea notei de plată                       | Codul fiscal    | Codul IBAN al plătitorului | (         | Total pe notă                                    | Prestatorul plătitor                                     | Mențiune       |         |  |
|---|----------------------------------------------------------------------------------------------------|-----------------------------------------------------------------|---------------------------------------------|-----------------|----------------------------|-----------|--------------------------------------------------|----------------------------------------------------------|----------------|---------|--|
|   | <b>T</b>                                                                                                    |                                                                 | 2 - Generată 🔻 🗙                            | <b>T</b>        |                            | T         | ÷ 🝸                                              | <b>T</b>                                                 | <b>T</b>       | 1       |  |
| × | 1600012959                                                                                                    | 17.05.2016                                                      | 🖹 Generată                                  | 100260000000085 | MD39AG000002251408         | 3M X(9449 | 6.543,52 lei                                     | BC'Moldova-<br>Agroindbank'S.A.<br>fil.'Chisinau-Centru' |                |         |  |
| į | 1600012957                                                                                                    | 16.05.2016                                                      | Generată                                    | 1002600025035   | MD51AG000000225824         | 150068    | 6.543,52 lei                                     | BC'Moldova-<br>Agroindbank'S.A.<br>fil.'Chisinau-Centru' |                |         |  |
|   | Denumirea clasificației                                                                                                    | economice / Bugetul                                             | Codul Subdiviziunii / Localitatea           |                 | Plăți de bază Majoră       |           | ajorări de întârziere, spre plată 🛛 Amenzi, spre |                                                          | tă Total pe ra | ind     |  |
|   | 111220 (11120) / 1 - Impozit pe venitul<br>reținut la sursa de plată / Bugetul de stat si<br>bugetele unitatilor administrativ-teritor |                                                                 | 0001/0120-SEC.BUIUCANI                      |                 |                            |           | 5,8                                              | 5 lei                                                    |                | 5,86 le |  |
|   | 121100 (11201) / 5 - Co<br>sociale de stat obligator<br>angajatori / Bugetul asi                                                       | ntribuții de asigurări<br>rii virate de<br>gurarilor sociale de | Nerepartizată pe subdiviziu<br>SEC.BUIUCANI | 3.257,56 lei    |                            |           |                                                  |                                                          | 3.257,56 le    |         |  |

## 1.2. Crearea notelor de plată

Sistemul dispune de funcționalitate de creare a notelor de plată <u>cu extragerea datelor din Contul</u> <u>curent</u> și <u>fără extragerea datelor din Contul curent</u>.

Extragerea datelor din Contul curent presupune precompletarea automată a notei de plată cu obligațiile fiscale reflectate în contul acestuia.

| Contul Un                                                              | ic             |                     |                       |                |                            |               |                                                       |  |  |  |  |  |
|------------------------------------------------------------------------|----------------|---------------------|-----------------------|----------------|----------------------------|---------------|-------------------------------------------------------|--|--|--|--|--|
| Crearea notei de plată                                                 |                |                     |                       |                |                            |               |                                                       |  |  |  |  |  |
| Contribuabil 1002600099035 - DAAC                                      |                |                     |                       |                |                            |               |                                                       |  |  |  |  |  |
| Codul IBAN MD51AG000000225828598888 K                                  |                |                     |                       |                |                            |               |                                                       |  |  |  |  |  |
| Prestatorul plätitor BC'Moldova-Agroindbank'S.A. fil.'Chisinau-Centru' |                |                     |                       |                |                            |               |                                                       |  |  |  |  |  |
| Generare conform datelor CC Adaugă nota de plată necompletată 2        |                |                     |                       |                |                            |               |                                                       |  |  |  |  |  |
| Număru                                                                 | notei de plată | Data notei de plată | Starea notei de plată | Codul fiscal   | Codul IBAN al plătitorului | Total pe notă | Prestatorul plătitor                                  |  |  |  |  |  |
| 160                                                                    | <b>y</b> ×     |                     | Selectați 👻           | <b>T</b>       | <b>T</b>                   | ÷ T           | <b>T</b>                                              |  |  |  |  |  |
| ▶ 1600012                                                              | 898            | 14.04.2016          | Generată              | 10026000000885 | MD58AG00000002251%28888    | 6.543,52 lei  | BC'Moldova-<br>Agroindbank'S.A.<br>fil.'Miron Costin' |  |  |  |  |  |

Selectați din lista derulantă Codul IBAN și accesați respectiv unul din butoanele:

- Generare conform CC (1), pentru a crea Nota de plată CU extragerea datelor din CC.
- Adaugă nota de plată necompletată (2), pentru a crea Nota de plată FĂRĂ extragerea datelor din CC.

La generarea notei de plată **conform datelor CC** este necesar de indicat "Data calculului" (implicit este data curentă).

| Întroducați c | lata calculului |    |
|---------------|-----------------|----|
| 5.05.2017     |                 | ок |

Nota de plată se va genera conform situației decontărilor cu Bugetul Public Național înregistrate la această dată.

În rezultat, pe ecran va apărea următorul mesaj pentru confirmare. Accesați butonul OK.

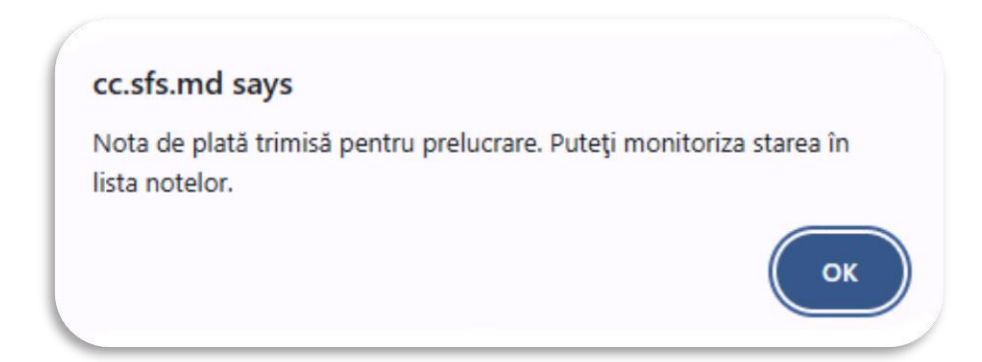

În urma confirmării va fi afișat mesajul precum că "<u>Nota de plată cu numărul Nr... este generată.</u> <u>Reînnoiți lista</u>".

| Con<br>Serv                                                                                                    | ntul Curent al (<br>riciul Fiscal de S | ontribuabilul<br>at    | ui             |              |                  |             |                             |               |                   |                | <b>∫</b>             | Nota de plată 1 | 600012962 generată. Refunoi<br>al certificatelor Administra | A terratule<br>Televil<br>leger des<br>plata<br>ma + Rape |
|----------------------------------------------------------------------------------------------------|----------------------------------------|------------------------|----------------|--------------|------------------|-------------|-----------------------------|---------------|-------------------|----------------|----------------------|-----------------|-------------------------------------------------------------|-----------------------------------------------------------|
| Contul Unic                                                                                                    |                                        |                        |                |              |                  |             |                             |               |                   |                | C                    |                 |                                                             |                                                           |
| rearea notei de pla                                                                                                    | atā                                    |                        |                |              |                  |             |                             |               |                   |                |                      |                 |                                                             |                                                           |
| Contribuabil 100260000003 - DAAC HERMES S.A. Deptru a Initia concerances Note in class setabli Contri IIBAN percesar si accessati hufoni il "Generative conform datalar CC" |                                        |                        |                |              |                  |             | datelor CC*                 |               |                   |                |                      |                 |                                                             |                                                           |
| Codul IBAN                                                                                                    | Test_Cod1                              |                        | *              | In continuan | nentru a lua cur | instintà cu | procesul de lucru în sister | m utilizati d | bidul utilizatoru | toi            |                      |                 |                                                             |                                                           |
| Prestatorul plåtitor                                                                                                    | Bank1                                  |                        |                |              |                  |             |                             |               |                   |                |                      |                 |                                                             |                                                           |
| Generare contorm date                                                                                                    | elor CC Adaugă no                      | e de platil necomplete | 15             |              |                  |             |                             |               |                   |                |                      |                 |                                                             |                                                           |
| ista notelor de plat                                                                                                    | tā                                     |                        | -              |              |                  |             |                             |               |                   |                |                      |                 |                                                             |                                                           |
| Numärul notei de                                                                                                    | plată Data n                           | tel de plată           | Starea nolei o | e plată      | Codul liscal     |             | Codul IEAN al plâtfonului   |               | Total pe notà     |                | Prestatorul plätitor | Menjune         |                                                             |                                                           |
|                                                                                                    | 7                                      | T T                    | 2 - Generată   | * ×          |                  | т           |                             | T             |                   | ÷ T            | Ţ                    |                 | 7                                                           |                                                           |
| 1600012960                                                                                                    | 24.05                                  | 016                    | Generată       |              | 10026000890850   |             | Test_Cod1                   |               | 2                 | 232.639,91 lei | Bank1                |                 |                                                             | REI                                                       |
| 1600012959                                                                                                    | 23.05                                  | 216                    | Consulta       |              | 100260080895     |             | Test Codt                   |               | 10                | 232 605 76 Jal | Backt                |                 |                                                             | oute                                                      |

Pentru a reînnoi lista, accesați butonul **Actualizează** din colțul drept de jos.

|     | <b>T</b> |            | 2 - Generată 🔻 🗙 |                          |              |                                                      |  |
|-----|----------|------------|------------------|--------------------------|--------------|------------------------------------------------------|--|
| _   |          |            |                  |                          | <b>v 1</b>   | T                                                    |  |
| 160 | 0012907  | 14.04.2016 | 🖹 Generată       | MD51AG00000022582859866  | 6.543,52 lei | BC'Moldova-Agroindbank'S.A.<br>fil.'Chisinau-Centru' |  |
| 160 | 0012906  | 14.04.2016 | 🖹 Generată       | MD58AG00000002251629387  | 4.068,66 lei | BC'Moldova-Agroindbank'S.A.<br>fil.'Miron Costin'    |  |
| 160 | 0012895  | 14.04.2016 | 🖹 Generată       | MD51AG000000225828599888 |              | BC'Moldova-Agroindbank'S.A.<br>fil.'Chisinau-Centru' |  |

Astfel, Nota de plată creată va fi vizualizată prima în listă, iar <u>Starea</u> ei va avea valoarea "**Generată**". Inițial, Nota de plată, creată <u>fără extragerea datelor din CC</u>, nu conține date și nu poate fi semnată pentru expedierea ulterioară în SI "Management Financiar aferent notelor de plată și detalierilor". După completarea și salvarea ei, în rândul respectiv va apărea butonul pentru semnare  $\[mathbb{R}\]$ .

<u>Remarcă</u>: Generarea Notei de plată poate dura ceva timp. Dacă generarea nu a fost finisată, atunci starea ei va avea temporar valoarea "Generarea". În acest caz, trebuie în mod repetat de accesat butonul Actualizează.

|    | Numărul notei de plată | Data notei de plată | Starea notei de plată | Codul Escal  | Codul IBAN al plăttorului | Total pe notă |
|----|------------------------|---------------------|-----------------------|--------------|---------------------------|---------------|
|    |                        | (m) 🔻               | 2 - Generatá v x      | T            | T                         | ÷ •           |
| ř. | 1600012884             | 29.03.2016          | Generată              | Test taxcode | Cod1                      | 163,00 le     |
| F. | 1600012881             | 24.03.2016          | Generarea             | Test taxcode |                           |               |
| r. | 1600012869             | 21.03.2016          | Generată              | Test taxcode | Cod1                      | 661,00 le     |
| ĸ  | 1600012765             | 16.03.2016          | Generată              | Test taxcode | Cod2                      | 6,62 le       |
| ٠  | 1600012763             | 16.03.2016          | 🖹 Generată            | Test taxcode | Cod1                      | 97,00 le      |
| £. | 1600012752             | 02.03.2016          | Generarea             | Test taxcode |                           |               |

#### 1.3. Editarea notelor de plată

Pentru a edita Nota de plată, accesați butonul 📝 în dreptul rândului respectiv. Se va deschide fereastra pentru Editare.

| Contribuabil 1<br>Codul IBAN                                                                         | 002600009035<br>MD51AG000000022582859888                                          | •                                                   |                 |                         |         |                        |          |
|----------------------------------------------------------------------------------------------------|-----------------------------------------------------------------------------------|-----------------------------------------------------|-----------------|-------------------------|---------|------------------------|----------|
| Prestatorul plătitor E                                                                               | 3C'Moldova-Agroindbank'S.A. fi                                                    | I.'Chisinau-Centru'                                 |                 |                         |         |                        |          |
| + Adaugă element nou                                                                                 | )-                                                                                |                                                     |                 |                         | _       |                        |          |
| Clasificația economică / Bi<br>111220 (11120) / 1 - Impoz<br>olată / Bugetul de stat si bu<br>eritor | ugetul<br>cit pe venitul reținut la sursa de<br>ugetele unitatilor administrativ- | Codul Subdiviziunii / Localitatea                   | Plați de b      | Majorari de<br>5,86 lei | Amenzi, | Total pe r<br>5,86 lei | × Ş      |
| 121100 (11201) / 5 - Contr<br>stat obligatorii virate de an<br>sociale de stat                       | ibuții de asigurări sociale de<br>gajatori / Bugetul asigurarilor                 | Nerepartizată pe subdiviziuni/0120-<br>SEC.BUIUCANI | 3.257,56<br>lei |                         |         | 3.257,56<br>lei        | M<br>× Ş |
|                                                                                                    |                                                                                   |                                                     |                 |                         |         | Total:<br>6.543,52     |          |

Pentru <u>a adăuga</u> un element nou la Nota de plată, accesați butonul **Adaugă element nou**. În următoarea fereastră setați informația necesară din clasificatoare și introduceți sumele spre plată necesare. Pentru <u>a salva</u> datele, accesați butonul **Actualizează**. Pentru <u>a închide</u> fereastra fără modificări, accesați butonul **Anulează**.

Pentru <u>a modifica</u> datele unei înregistrări din Nota de plată, accesați butonul **Modifică** din rândul respectiv. În fereastra care se deschide editați datele și accesați butonul **Actualizează**. Pentru a închide fereastra fără modificări, accesați butonul **Anulează**.

Pentru <u>a șterge</u> o înregistrare din Nota de plată, accesați butonul **Șterge** × §.

| ×                                                                                                    |
|----------------------------------------------------------------------------------------------------|
| 114412 (12228) / 3 - Taxa pentru amenajarea teritoriului / Bugetele unitatilor administrativ-teritoriale |
| 0001/0120-SEC.BUIUCANI                                                                                   |
| 1.080,00                                                                                                 |
| 134,99                                                                                                   |
| 1214.99                                                                                                  |
|                                                                                                    |
|                                                                                                    |

**<u>Remarcă:</u>** Pentru a facilita căutarea informației în clasificatoare, utilizați <u>opțiunea de căutare rapidă</u>. Introduceți în câmpul de căutare câteva caractere. Astfel sistemul va afișa informația din clasificator conform caracterelor setate.

| Denumirea clasificației economice / Bugețul | 114633 (11544) / 1 - Taxa pentru folosirea drumurilor de către autovehiculele înmatriculate în Republica Moldova       |  |  |  |  |  |
|---------------------------------------------|----------------------------------------------------------------------------------------------------|--|--|--|--|--|
| Codul Subdiviziunii / Localitatea           | * amenzi 🤉                                                                                                    |  |  |  |  |  |
|                                             | 143140 (12301/60) / 6 - Amenzi și sancțiuni contravenționale încasate în fondurile asigurărilor obligatorii de asisten |  |  |  |  |  |
| Plăți de bază                               | în medicină / Fondurile asigurarii obligatorii de asistenta medicala                                                   |  |  |  |  |  |
|                                             | 143210 (12302) / 2 - Amenzi aplicate de Inspectoratul național de patrulare / Bugetul de stat                          |  |  |  |  |  |
| viajorari de intarziere, spre plata         | 143410 (12305) / 2 - Amenzi aplicate de Inspecția de Stat în Construcții / Bugetul de stat                             |  |  |  |  |  |
| Total pe rând                               | 143420 (12314) / 2 - Amenzi aplicate de instanțele judecătorești în cauze administrative și penale / Bugetul de stat   |  |  |  |  |  |
|                                             | 143480 (12312) / 2 - Amenzi pentru nerepatrierea la termen a încasărilor valutare / Bugetul de stat                    |  |  |  |  |  |

După introducerea sau modificarea datelor Notei de plată, este necesar de salvat informația.

| 121100 (11201) / 5 - Contribuții de asigurări sociale de<br>stat obligatorii virate de angajatori / Bugetul asigurarilor<br>sociale de stat | Nerepartizată pe subdiviziuni/0120-<br>SEC.BUIUCANI | 3.257,56<br>lei |                 | 3.257,56<br>lei          | <pre>   M   X    S </pre> |
|----------------------------------------------------------------------------------------------------|-----------------------------------------------------|-----------------|-----------------|--------------------------|---------------------------|
|                                                                                                    |                                                     |                 |                 | Total:<br>6.543,52       |                           |
| E E                                                                                                    |                                                     |                 | 1               |                          |                           |
| Semnează 🎝 Tiparirea Notei de plată                                                                                                    |                                                     |                 | Salvează modifi | cările Salvează modifică | rile/Închide              |

Pentru <u>a salva</u> datele, accesați butonul **Salvează modificările** (1).

Pentru <u>a salva datele și a închide</u> fereastra, accesați butonul **Salvează modificările/Închide (2)**. Pentru <u>a închide</u> fereastra fără a salva, accesați butonul **Închide (3)**.

Pentru a iniția procedura de <u>semnare</u> a Notei de plată, accesați butonul **Semnează (4)**.

Pentru <u>a tipări</u> Nota de plată, accesați butonul **Tipărirea notei de plată (5)**.

#### 1.4. Semnarea notelor de plată

Notele de plată, create și completate, urmează a fi semnate. Pentru a semna Nota de plată, accesați în rândul respectiv butonul sau selectați rândul și accesați butonul **Semnează** din partea de jos a listei. Semnarea Notei de plată poate fi efectuată, de asemenea, și din fereastra pentru editare, expusă în paragraful anterior.

| Lista                                                  | Lista notelor de plată |                       |                       |                            |                |                      |          |          |        |  |  |  |  |
|--------------------------------------------------------|------------------------|-----------------------|-----------------------|----------------------------|----------------|----------------------|----------|----------|--------|--|--|--|--|
|                                                        | Numărul notei de plată | Data ordinul de platã | Starea notei de plată | Codul IBAN al plătitorului | Total pe notā  | Prestatorul plätitor | Mențiune |          | Achită |  |  |  |  |
|                                                        | T                      | T                     | 2 - Generată 🔻 🗙      | Ţ                          | ÷ T            | Ţ                    | 7        |          |        |  |  |  |  |
| +                                                      | 250000066              |                       | Generată              | În numerar                 | 149.584,69 lei | Fara IBAN            |          | ୍Qଧାରଙ୍କ |        |  |  |  |  |
| Pagina     1     h     30     v     elemente pe pagină |                        |                       |                       |                            |                |                      |          |          |        |  |  |  |  |
| Commacial 🐧 Tipuriea Notei de jadă                     |                        |                       |                       |                            |                |                      |          |          |        |  |  |  |  |

La tastarea butonului **Semnează** se va deschide o fereastră în care este necesar de introdus data ordinului de plată (data când urmează să fie efectuată achitarea). Data ordinului de plată nu poate depăși termenul de 14 zile față de data curentă. După selectarea datei ordinului de plată, aceasta se va reflecta și în nota de plată.

**<u>Remarcă</u>**: Valabilitatea notelor de plată create cu statutul "Generată" constituie 14 zile!

| Întroduceți data or    | rdinului de plată 🛛 🗙 |
|------------------------|-----------------------|
| Întroduceți data ordin | ului de plată         |
| 20.04.2016             | б                     |

La următoarea etapă se va deschide pagina M-Sign, unde este necesar de selectat tipul de semnătură.

În urma aplicării cu succes a semnăturii electronice, Nota de plată va obține statutul "<u>Semnată</u>" și poate fi vizualizată în listă, filtrând colonița <u>Starea notei de plată</u> după valoarea Semnată.

|   | Numărul notei de plată | Data notei de plată | Starea notei de plată | Codul fiscal           | Codul IBAN al plătitorului | Total pe notă | Prestatorul plătitor                                     | Mențiune |                           |
|---|------------------------|---------------------|-----------------------|------------------------|----------------------------|---------------|----------------------------------------------------------|----------|---------------------------|
|   | <b>T</b>               |                     | 3 - Semnată 🗙 🗙       | <b>T</b>               | <b>T</b>                   | <b>†</b> T    | <b>T</b>                                                 | <b>T</b> |                           |
| ŀ | 1600012961             | 18.05.2016          | Semnată               | 10026000 <b>R90/35</b> | MD51AG000000225828599688   | 12.220,00 lei | BC'Moldova-<br>Agroindbank'S.A.<br>fil.'Chisinau-Centru' |          | *   <b>2 -</b>   <b>2</b> |
| × | 1600012958             | 17.05.2016          | 🗭 Semnată             | 1002600000000000       | MD51AG000000225828899866   | 6.543,52 lei  | BC'Moldova-<br>Agroindbank'S.A.<br>fil 'Chisinau-Centru' |          |                           |

După aplicarea semnăturii electronice, Nota de plată este expediată automat în SI "Management Financiar aferent notelor de plată și detalierilor".

Ca rezultat, după recepționarea informației are loc modificarea <u>Stării Notei de plată</u>, primind una din valorile:

–Transmisă

-Achitată

-Anulată.

#### Remarcă: Cum să preveniți situațiile de restituire a sumelor achitate

- 1. După semnarea notei de plată este necesar:
  - de verificat corectitudinea datelor reflectate din câmpurile care sunt obligatorii (ex. codul IBAN, informația despre clasificația economică, data notei de plată, reflectarea corectă a codurilor localităților, reflectarea corectă a sumelor pe localități)

|    |         |                                                                                                    | Nota de plată Nr.                                                                        | 2500                   |                                      |                                       |                                          |               |
|----|---------|----------------------------------------------------------------------------------------------------|------------------------------------------------------------------------------------------|------------------------|--------------------------------------|---------------------------------------|------------------------------------------|---------------|
|    |         | Codul fiscal al plătitorul                                                                                                    | ui 101260                                                                                |                        |                                      |                                       |                                          |               |
|    |         | Denumirea plătitorul                                                                                                    | ui                                                                                       |                        |                                      |                                       |                                          |               |
|    |         | Codul IBAN al plătitorul                                                                                                    | ui MD26AG0000                                                                            |                        |                                      |                                       |                                          |               |
|    |         | Prestatorul plătit                                                                                                    | or BC'MAIB'S.A. suc                                                                      | urs.Miron Costi        | n Business Centru                    | 1                                     |                                          |               |
|    |         | Total pe nota de pla                                                                                                    | tă 88.536,51                                                                             |                        |                                      |                                       |                                          |               |
| Nr | Cod ECO | Denumirea clasificației economice                                                                                                    | Bugetul                                                                                  | Codul<br>subdiviziunii | Localitatea<br>(Codul,<br>Denumirea) | Plăți de<br>bază/amenzi<br>spre plată | Majorări de<br>întârziere,<br>spre plată | Total pe rând |
| 1  | 111110  | Impozit pe venitul reținut din salariu                                                                                                    | <ol> <li>Bugetul de stat si<br/>bugetele unitatilor<br/>administrativ-teritor</li> </ol> |                        | 0140 -<br>SEC.CIOCANA                | 17.656,63                             | 8,72                                     | 17.665,35     |
| 2  | 111220  | Impozit pe venitul reținut la sursa de plată                                                                                                    | 2 - Bugetul de stat                                                                      |                        | 0100 -<br>OR.CHISINAU                | 11.699,76                             | 5,78                                     | 11.705,54     |
| 3  | 122100  | Prime de asigurare obligatorie de asistență<br>medicală în formă de contribuție procentuală<br>la salariu și la alte recompense, achitate de<br>angajați | 6 - Fondurile asigurarii<br>obligatorii de asistenta<br>medicala                         |                        | 0100 -<br>OR.CHISINAU                | 31.241,21                             | 62,48                                    | 31.303,69     |
| 4  | 114110  | Taxa pe valoarea adăugată la mărfurile<br>produse și serviciile prestate pe teritoriul<br>Republicii Moldova                                             | 2 - Bugetul de stat                                                                      |                        | 0100 -<br>OR.CHISINAU                | 27.848,18                             | 13,75                                    | 27.861,93     |

- de verificat ca suma totală din nota de plată și din informația din partea tabelară, aceste valori trebuie să fie identice
- de verificat ca data și suma totală a ordinului de plată sa fie aceeași cu data și suma notei de plată, acestea trebuie să fie identice.

| PLĂTIȚI           | 8543-5         | 2 LEI                          | Opt mii cinci sute patru           | zeci și t | rei lei 52 bani                         |          |
|-------------------|----------------|--------------------------------|------------------------------------|-----------|-----------------------------------------|----------|
| PLÁTIOR (R) DAA   | C              |                                | CODUL                              | IBAN      | MD74AG000000022                         | 51623890 |
|                   |                |                                | CODUL                              | FISCAL    | 10026000009088                          |          |
| PRESTATORUL PLĂTI | OR BC          | Moldova-Agroindbani            | k'S.A. fil.'Miron Costin'          |           |                                         |          |
| PRESTATORUL PLĂTI | ror <u>BC'</u> | Moldova-Agroindbani<br>de Stat | k'S.A. fil.'Miron Costin'<br>CODUL | IBAN      | 111111111111111111111111111111111111111 | 1111111  |

Remarcă: Achitarea o faceți după ce nota de plată a obținut statutul "Transmisă".

|   | Numărul notei de plată | Data ordinul de plată | Starea notei de plată | Codul IBAN al plätttorului | Total pe notă | Prestatorul plåtitor                   | Mentiune |                           | Achită |
|---|------------------------|-----------------------|-----------------------|----------------------------|---------------|----------------------------------------|----------|---------------------------|--------|
|   | T                      |                       | 4 · Transmisă 🔹 🗙     | T                          | ¢ Y           | <b>T</b>                               | ۲        |                           |        |
| • | 22000 5974             | 16.11.2022            | 🔀 Transmisă           | MD05AG000000053987425      | 220,00 lei    | BC'MAIB'S.A.<br>sucursala Miron Costin |          | Q* 2 <b>=</b>  2 <b>=</b> | Смра   |

### 1.5. Tipărirea notei și ordinului de plată

Tipărirea formelor PDF a Notei sau Ordinului de plată este accesibilă începând cu statutul "**Semnată**". Selectați înregistrarea respectivă din listă.

|   | Numărul notei de plată   | Data notei de plată   | Starea notei de plată  | Codul fiscal       | Codul IBAN al plătitorului    | Total pe notă | Prestatorul plătitor                                     | Mențiune |                      |
|---|--------------------------|-----------------------|------------------------|--------------------|-------------------------------|---------------|----------------------------------------------------------|----------|----------------------|
|   | T                        |                       | 3 - Semnată 🔻 🗙        | T                  | <b>T</b>                      | ÷ T           | T                                                        | T        |                      |
|   | 1600012961               | 18.05.2016            | 🞗 Semnată              | 100260000000000    | MD51AG00000022582806688       | 12.220,00 lei | BC'Moldova-<br>Agroindbank'S.A.<br>fil.'Chisinau-Centru' |          | <b>3/4</b>           |
|   | 1600012958               | 17.05.2016            | Semnată                | 1002600000025      | MD51AG0000002258285368        | 6.543,52 lei  | BC'Moldova-<br>Agroindbank'S.A.<br>fil.'Chisinau-Centru' |          |                      |
|   |                          |                       |                        |                    |                               | P             | BC'Moldova-                                              |          | Tiparirea Notei de p |
| 1 | a 1 2 3 4                | <b>р</b> (н) 5 т      | elemente per pagină    |                    |                               |               |                                                          | 1 - 5    | din 18 elemente 🔿    |
| 0 | Tiparirea Notei de plată | 🔉 Tiparirea Ordinul d | e plată 🔤 Descarcă not | a de plată XML 🛛 🧱 | Descarcă ordinul de plată XML | 🖢 Clonează    |                                                          |          |                      |

Pentru a tipări <u>Nota de plată</u> accesați butonul **Tipărirea Notei de plată** (1) sau pictograma (3) în dreptul rândului respectiv. De asemenea tipărirea Notei de plată poate fi efectuată din fereastra de editare a Note de plată.

Pentru a tipări Ordinul de plată accesați butonul Tipărirea Ordinului de plată (2) sau pictograma (4) în dreptul rândului respectiv.

<u>Notă</u>: Data ordinului de plată nu poate fi mai mică decât data curentă, sau mai mare ca data curentă + numărul de zile setat în valoarea implicită a sistemului (implicit setat 14 zile).

Modelul ordinului de plată cu destinația plății:

| ORDIN DE I   | PLATĂ Nr.                       | DATA EMITERII                     | TIP.DOC. 1                     |
|--------------|---------------------------------|-----------------------------------|--------------------------------|
| PLĂTIȚI      | 150192-35                       | LEI Una sută cincizeci mii una su | tă nouăzeci și doi lei 35 bani |
|              |                                 |                                   |                                |
|              |                                 |                                   |                                |
| PLATIOR      |                                 | CODUL IBAN                        | 1                              |
|              |                                 | CODUL FISCAL                      | 1002600                        |
|              |                                 |                                   |                                |
|              |                                 |                                   |                                |
| PRESTATORU   | JL PLATITOR                     |                                   |                                |
| DENERIOUAD   |                                 |                                   |                                |
| BENEFICIAR   | (R) MF Trezoreria de Stat       | CODUL IBAN                        | MD56TRPAAA518120A01344FC       |
|              |                                 | CODUL FISCAL                      | 1006601000037                  |
|              |                                 |                                   |                                |
| PRESTATORU   | JL BENEFICIAR Ministerul Fina   | antelor – Trezoreria de Stat      |                                |
|              |                                 |                                   |                                |
| DESTINAȚIA F | PLĂŢII Achitarea Notei de plata | Nr din 28.02.2025 (achitat        |                                |
|              | prin Contul unic)               |                                   | NORMAL/URGENT                  |
|              |                                 |                                   |                                |
|              |                                 |                                   |                                |
|              |                                 | ¥                                 | L.Ģ.                           |
| CODUL TRAN   | ZACȚIEI DATA PRIMIRII           |                                   |                                |
|              |                                 |                                   | SEMNĂTURILE EMITENTULUI        |
|              |                                 |                                   |                                |
|              |                                 | SEMNATURA PRESTATORULUI           |                                |
|              |                                 |                                   | L.9.                           |
|              | MOTIVUL REFLICE                 | 0.                                |                                |

Nota de plată și Ordinul de plată dispun de posibilitatea exportării datelor în fișier extern de formatul XML. Pentru aceasta selectați rândul necesar din listă și accesați unul din butoanele respective **Descarcă nota de plată XML** (1) sau **Descarcă ordinul de plată XML** (2), sau accesați una din pictogramele (3) în dreptul rândului respectiv.

|   | Numărul notei de plată   | Data notei de plată | Starea notei de plată   | Codul fiscal        | Codul IBAN al plătitorului    | Total pe notă | Prestatorul plătitor                                     | Mențiune |                                         |
|---|--------------------------|---------------------|-------------------------|---------------------|-------------------------------|---------------|----------------------------------------------------------|----------|-----------------------------------------|
|   | <b>T</b>                 |                     | 3 - Semnată 🔻 🗙         | <b>T</b>            | <b>T</b>                      | <b>T</b>      | T                                                        | -        |                                         |
| × | 1600012961               | 18.05.2016          | 🞗 Semnată               | 100260000000035     | MD51AG00000022582869688       | 12.220,00 lei | BC'Moldova-<br>Agroindbank'S.A.<br>fil.'Chisinau-Centru' |          | 5 A B A B A B A B A B A B A B A B A B A |
| Þ | 1600012958               | 17.05.2016          | Semnată                 | 1002600009035       | MD51AG00000022582859888       | 6.543,52 lei  | BC'Moldova-<br>Agroindbank'S.A.<br>fil.'Chisinau-Centru' | _        | 5000                                    |
|   |                          |                     |                         |                     |                               |               | BC'Moldova-                                              | Desc     | arcă nota de plată X                    |
| 4 | <b>a 1</b> 2 3 4         | ( ) ( ) ( 5 · v     | elemente per pagină     |                     |                               |               |                                                          | 1 - 5 di | n 18 elemente 💍                         |
| A | Tiparirea Notei de plată | Tiparirea Ordinul d | e plată 🛛 🔤 Descarcă no | ta de plată XML 🛛 🧰 | Descarcă ordinul de plată XML | 🖢 Clonează    |                                                          |          |                                         |
|   |                          |                     |                         | 1                   | •                             |               |                                                          |          |                                         |

Sistemul dispune de funcționalitatea de Clonare (copiere) a datelor din Notele de plată create. Clonarea Notei de plată este accesibilă începând cu statutul "**Semnată**".

Selectați rândul respectiv în listă și accesați butonul **Clonează** sau pictograma 🔚 în dreptul rândului.

|   | Numărul notei de plată   | Data notei de plată   | Starea notei de plată | Codul fiscal        | Codul IBAN al plătitorului    | Total pe notă  | Prestatorul plătitor                                     | Mențiune |               |
|---|--------------------------|-----------------------|-----------------------|---------------------|-------------------------------|----------------|----------------------------------------------------------|----------|---------------|
|   | <b>T</b>                 |                       | 3 - Semnată 🔻 🗙       | <b>T</b>            | <b>T</b>                      | ÷ 🔻            | <b>T</b>                                                 | <b>T</b> |               |
|   | 1600012961               | 18.05.2016            | 🞗 Semnată             | 10026000099885      | MD51AG00000022582859868       | 12.220,00 lei  | BC'Moldova-<br>Agroindbank'S.A.<br>fil.'Chisinau-Centru' | ~        | =   A 🔤   A   |
|   | 1600012958               | 17.05.2016            | Semnată               | 1002600009035       | MD51AG00000022582855883       | 6.543,52 lei   | BC'Moldova-<br>Agroindbank'S.A.<br>fil.'Chisinau-Centru' |          |               |
|   |                          |                       |                       |                     |                               |                | BC'Moldova-                                              |          | Clonează      |
| 0 | 1 2 3 4                  | <b>•</b> • • 5 • •    | elemente per pagină   |                     | ·                             |                |                                                          | 1 - 5 di | n 18 elemente |
|   | Tiparirea Notei de plată | 🤉 Tiparirea Ordinul d | e plată 🔤 Descarcă no | ta de plată XML 🛛 🚾 | Descarcă ordinul de plată XML | 🖢 Clonează ) 🔶 |                                                          |          |               |

Astfel, va fi creată o Notă de plată nouă, având Starea "**Generată**", cu informația identică din Nota de plată clonată. În continuare datele pot fi perfectate.

- 1. Sistemul va șterge în regim automat notele de plată care nu au fost semnate conform valorii implicite setate în sistem.
- 2. Sistemul va recepționa prin intermediul clientului serviciul Web "Codurile IBAN aferent contribuabilului" lista codurilor IBAN și prestatorilor plătitori activi pe contribuabil la momentul accesării subsistemului "Contul Unic".